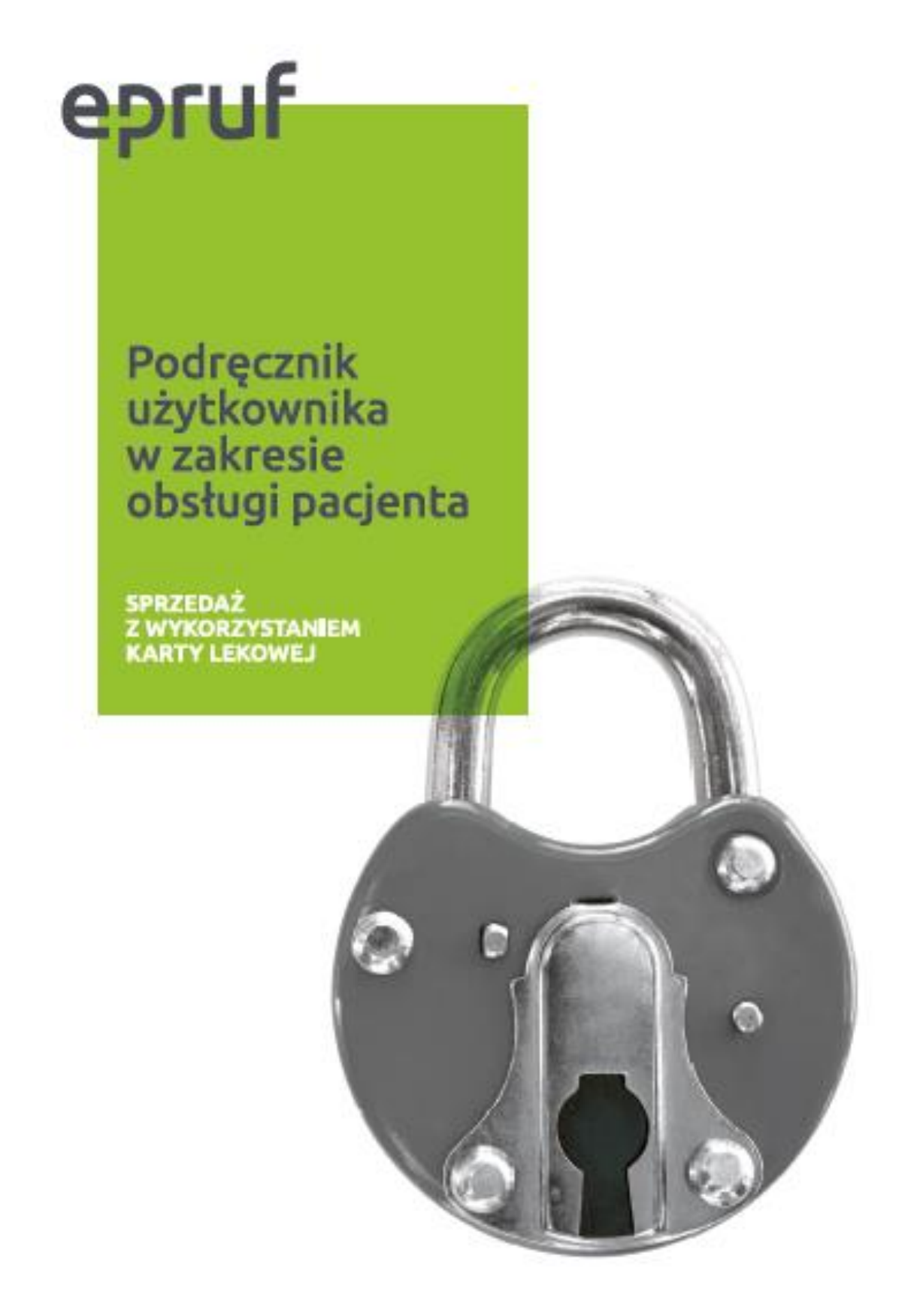

# **AMAX-SUPER-PHARM**

# **SPIS TREŚCI**

| Wstęp                      | . 3 |
|----------------------------|-----|
| Przygotowanie do pracy     | 3   |
| Lista towarów              | . 3 |
| Sprzedaż z kartą epruf     | 4   |
| Weryfikacja Dofinansowania | 6   |
| Sprawdzenie salda          | 7   |
| Raporty epruf              | 8   |
| Korekta Transakcji epruf   | 9   |
| Transakcje potwierdzone    | 11  |
| Komunikaty epruf           | 12  |

# Wstęp

Instrukcja przedstawia sposób obsługi pacjenta posiadającego kartę lekową, czynności farmaceuty i funkcje możliwe w systemie aptecznym.

Sprzedaż z ubezpieczeniem lekowym pozwala na odpowiednie obniżenie kwoty do zapłaty, zgodnie z warunkami przypisanymi do karty.

Główne cechy karty lekowej to data ważności karty, limit kwotowy oraz zakres leków determinujący sposób i wartość naliczanego dofinansowania.

#### PRZYGOTOWANIE DO PRACY

Aby apteka mogła obsługiwać karty epruf wymagane jest przystąpienie do systemu OSOZ. Kwestie dotyczące instalacji plików licencyjnych i ustawień w aptekach przejmuje dział IT( Ineo) firmy SuperPharm.

# LISTA TOWARÓW

Przed realizacją kart epruf należy pobrać z systemu listę towarów i należy dokonać powiązania.

Kwestiami pobierania listy towarów i ustawień z nim związanych przejmuje dział IT firmy SuperPharm. Listę Towarów możemy sprawdzić wybierając w głównym oknie zakładkę **Moduły** następnie **System epruf** i przechodzimy do opcji **Lista towarów**.

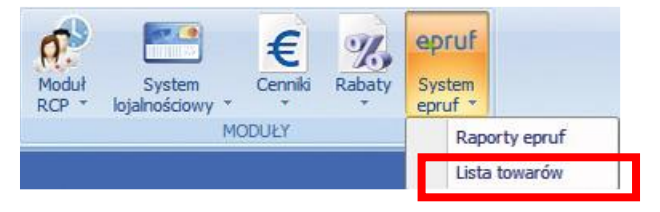

Rysunek 1 Moduł epruf

Apteka będzie miała dostęp do opcji Pobierz listę. Aktualizacja ręczna nie jest konieczna. Opcja została dodana w celu przejrzenia przez farmaceutów listy leków objętych dofinansowaniem. Lista towarów zawiera dwie ważne kolumny. Kolumna **Nazwa** zawiera nazwę produktu z bazy epruf. Kolumna **Opis z katalogu** zawiera nazwę produktu z katalogu SuperPharm. W przypadku nie pojawienia się opisu w kolumnie Opis z katalogu, apteka powinna zgłosić ten fakt do Koordynatora farmaceutycznego SuperPharm.

| Lista to | owaró | <mark>v epruf</mark>         |                     |
|----------|-------|------------------------------|---------------------|
| Bloz     | Ean   | Nazwa                        | Opis z katalogu 🛛 🗸 |
| 7023601  | 5900  | AA Płyn d/hig.intym. z nakr. | !AA Intymna Ochron  |
| 6860901  | -     | Savo Prim                    | 11m ESSENCE Glitter |
| 5175302  | 5909  | Acidum boricum (Rec.)        | sku pod ac ascosrb  |
| 6901601  | -     | Opium CH 5                   |                     |
| 6902581  | -     | Ipecacuanha LM 5             |                     |
| 6922441  | -     | Agraphis nutans CH 200       |                     |
| 6922401  | -     | Agraphis nutans CH 5         |                     |

Rysunek 2 Lista towarów

# SPRZEDAŻ Z KARTĄ EPRUF

Aby dokonać sprzedaży z kartą epruf należy wejść w okno sprzedażowe. Wybieramy produkty, które chce zakupić pacjent i przechodzimy do opcji płatności.

Na tym etapie przechodzimy na opcję **epruf** (1), w oknie po prawej stronie (2) zaczytujemy kartę i wybieramy opcję **ENTER** (3).

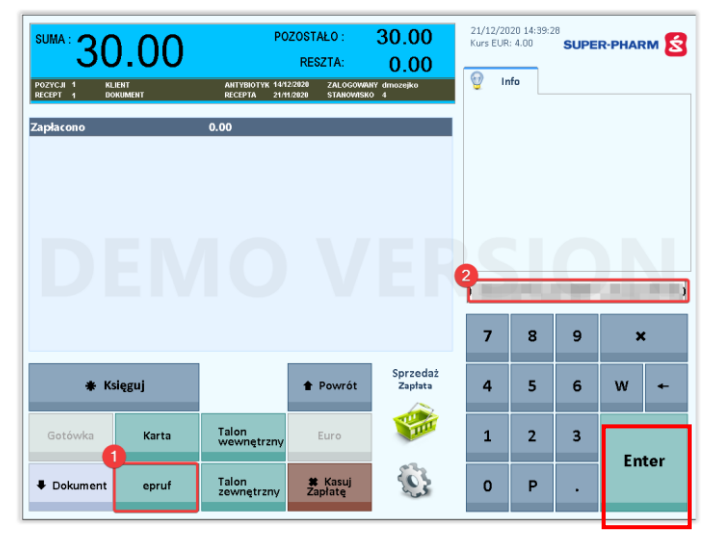

Rysunek 3 Sprzedaż

Pojawi się okno z informacją o kwocie naliczonego dofinansowania. Mamy trzy możliwości: wybrać opcję OK, Anuluj bądź Szczegóły.

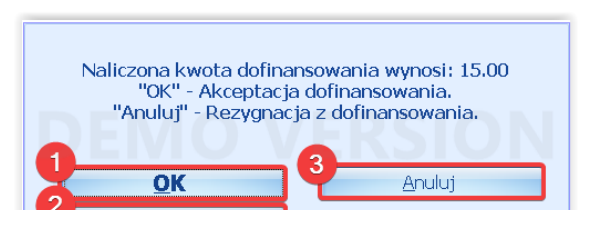

Rysunek 4 Naliczone dofinansowanie

Wybierając **OK** (1) zatwierdzamy płatność epruf i przechodzimy do dalszej części płatności.

Wybierając **Anuluj** (3) odrzucamy płatność epruf i nie będzie naliczone dofinansowanie.

Wybierając **Szczegóły** (2) zobaczymy informacje o wysokości dofinansowania dla poszczególnych produktów (3). W tym oknie możemy zatwierdzić wysokość dofinansowania epruf wybierając **Zatwierdź** (1) lub odrzucić płatność epruf przechodząc na opcję **Powrót** (3).

| [4] | DAMIAN MOŻEJKO                 | 21/12/2020 14:42:40 | Poniedziałek | ver: 2.20.1.1 We E                                                                                                    | • <b>?</b> [ ( <b>4</b> .0 <b>£</b> ) 🔀 |
|-----|--------------------------------|---------------------|--------------|----------------------------------------------------------------------------------------------------|-----------------------------------------|
| Pro | dukt                           | Ilość               | Do zapłaty   | - Contraction of the second second se | nansowanie                              |
| ZZZ | !-!TILARIN 1% 15 ML AER D/NOSA |                     | 1            | 30.00                                                                                                    | 15.00                                   |
|     |                                |                     |              |                                                                                                    | La la                                   |
|     |                                |                     |              | 30.00                                                                                                    | 15.00                                   |
| Rek | ordy: 1\1                      | rdž                 | 2-           | SC Powrót                                                                                                    |                                         |

Rysunek 5 Szczegóły dofinansowania

Po zatwierdzeniu dofinansowania przejdziemy ponownie do okna sprzedażowego. Gdy dofinansowanie nie jest całościowe pozostałą kwotę pacjent dopłaca gotówką bądź kartą.

Obie formy płatności pojawią się na liście rodzajów płatności (1). W przykładzie klient zapłacił 50% kartą epruf, resztę (pozostało 15zł) należy rozliczyć inną formą płatności (kartą, gotówką).

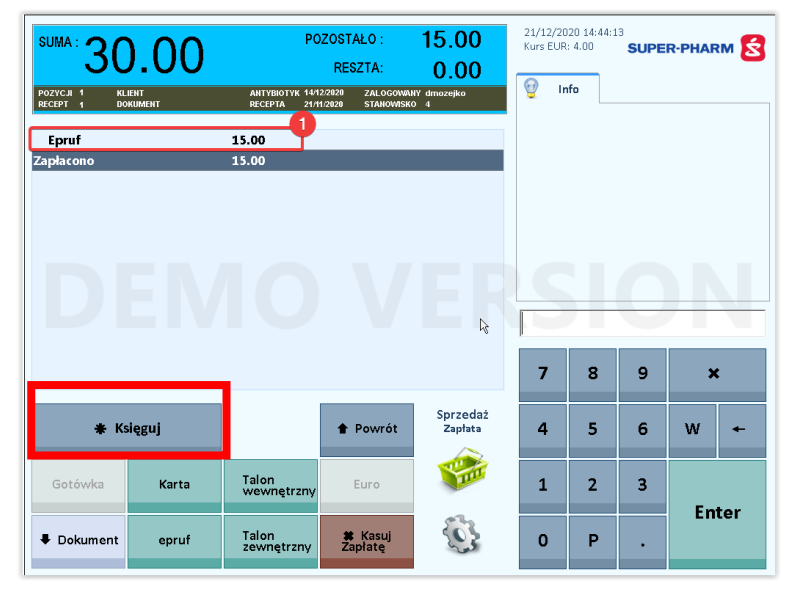

Rysunek 6 Księgowanie płatności

W celu zaksięgowania płatności wybieramy opcję Księguj. Na wydrukowanym paragonie pojawi się informacja o płatności epruf.

| 60060000                            |
|-------------------------------------|
| NIP 548-000-02-55                   |
| de, 14r08, 14 er wydr. 3230         |
| PARAGON FISKALNY                    |
| 1.4PMP.4.5.g 6 tabl 48 8            |
| 1szt. # 3,75* 3,75 8                |
| Sez recepty 21 3,75                 |
| 2.P0L0P0R.5.e x 1,25 1 szt 00 8     |
| 1szt. # 2,50* 2,50 B                |
| Bez recepty Zi 2,50                 |
| 3,RHNIGAST,MRX 0,15 10 Lubi08 3     |
| 1szt. # 8,30+ 8,39 8                |
| Bez recepty 21 8,30                 |
| 4.KUTINESCORBIN 30 TADI. 5105 B     |
| 1522. 4 4,424 4,43 5                |
| Sez recepty CL 9,43                 |
| 50.00.8 13,04 PIU 9* 8,996 1,41     |
| 14208 FT0 1411                      |
| CINA 71 19 M                        |
| MA2/67/8 MAKS 18-17                 |
| 410 AMAMAMA                         |
| ZAPLACOND #PRIF: 9.53 H             |
| NUMER I deelly i likel or : 1047548 |
| NIP 548-040-02-55                   |
|                                     |

Rysunek 7 Paragon

### WERYFIKACJA DOFINANSOWANIA

Po zeskanowaniu produktów w oknie sprzedaży przed zaksięgowaniem płatności możemy sprawdzić wysokość dofinansowania.

W menu **Operacje** wybieramy Dofinansowanie epruf (1). Następnie za pomocą czytnika kodów kreskowych wczytujemy numer karty epruf (2) i zatwierdzamy opcją Enter.

| DOCKLOI 1         NLIENT         ANTYBIOTYK 25417021         ZALOGOWANY druczeko           SCR2T 1         DOKUMENT PALAGON         RECEPTA 62417021         STANOWSKO         Image: Control of the standard standard |
|----------------------------------------------------------------------------------------------------|
| Sprzedaż bez recepty<br>Apap tabl.powl. 0,5 g 6 tabl. 100% 1.00 (6)x 3.79 3.79 (3.79)<br>(blister)                                                                                                    |
| Apap tabl.powl. 0,5 g 6 tabl. 100% 1.00 (6)x 3.79 3.79 (3.79)<br>(blister)                                                                                                    |
| DEMO VEF <mark>esion</mark>                                                                                                    |
| DEMO VEP <mark>sion</mark>                                                                                                    |
|                                                                                                    |
|                                                                                                    |
|                                                                                                    |
| 7 8 9 ×                                                                                                    |
| 2 3 4 Operacje                                                                                                    |
| epruf epruf 4 5 6 W +                                                                                                    |
| Przywolaj Wydrukost. E-commerce GPL wydanie 1 2 3                                                                                                    |
| *) [5] [0] [7] [7] [7] [7] [7] [7] [7] [7] [7] [7                                                                                                    |

**Ry**sunek 8 Weryfikacja dofinansowania

Pojawi się okno z informacją o kwocie dofinansowania. Możemy wybrać opcję **Anuluj** bądź **Szczegóły**.

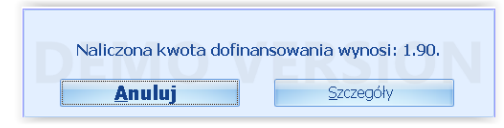

Rysunek 9 Kwota dofinansowania

W szczegółach sprawdzimy na jakie produkty i w jakiej kwocie naliczyło się dofinansowanie epruf.

| [4]  | DAMIAN MOŻEJKO | 01/02/2021 14:04:46 | Poniedziałek | ver: 2.20.1.1 We E b ? |        |
|------|----------------|---------------------|--------------|------------------------|--------|
| Proc | lukt           | Ilość               | Do zapłaty   | Dofinans               | owanie |
| Apa  | p              |                     | 1            | 3.79                   | 1.90   |
|      |                |                     |              | 3.79                   | 1.90   |
| Dako | rdy: 1)1       |                     |              |                        | 1      |
| NEKU | и Gy. 1(1      | ESC Po              | owrót        |                        |        |

Rysunek 10 Szczegóły dofinansowania

#### SPRAWDZENIE SALDA

W trakcie realizacji transakcji lecz przed fiskalizacją możemy sprawdzić saldo karty. Aby sprawdzić stan konta epruf w menu **Operacje** wybieramy opcję **Stan konta epruf** (1) i za pomocą czytnika kodów kreskowych wczytujemy numer karty epruf (2), a następnie zatwierdzamy opcją **Enter.** 

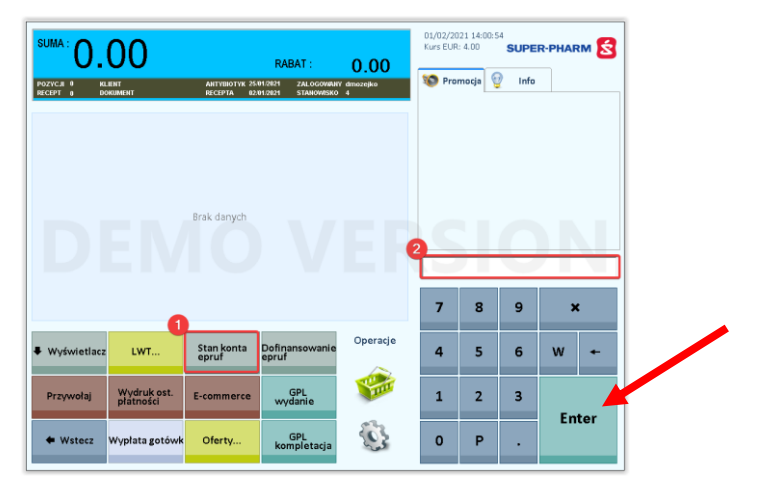

Rysunek 11 Weryfikacja salda

Pojawi się komunikat o saldzie karty.

Przykładowe komunikaty:

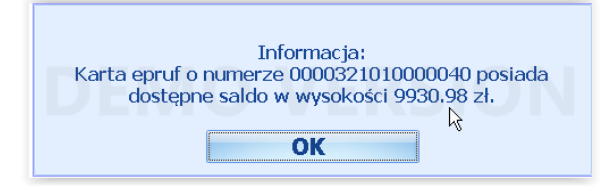

Rysunek 12 Informacja o saldzie

| 5  | Informacja:<br>Karta epruf o numerze 0000328880000034 nie posiada<br>limitu oraz saldo odnawialne w wysokości 1000.00 zł w<br>okresie jednego roku.<br>OK |  |
|----|----------------------------------------------------------------------------------------------------|--|
| Ry | sunek 13 Limit na karcie                                                                                                    |  |
| Γ  | Informacia                                                                                                    |  |

| Informacja:<br>Karta epruf o numerze 0000325021234001 posiada<br>dostępne saldo w wysokości 1000.00 zł oraz saldo<br>dodatkowe w wysokości 500.00 zł. |
|----------------------------------------------------------------------------------------------------|
| ОК                                                                                                    |

Rysunek 14 Dostępne saldo

| l imit wartościowy karty epruf o numerze |
|------------------------------------------|
| 0000320010000026 został wyczerpany.      |
| ooostootooto to tostai injetespanji      |
|                                          |
| OK                                       |

Rysunek 15 Wykorzystany limit

#### **RAPORTY EPRUF**

Raporty epruf znajdziemy w opcji Moduły-> System epruf->Raporty epruf.

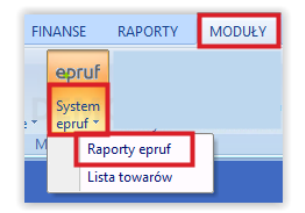

Rysunek 16 Raporty epruf

Okno zawiera wszystkie dzienne raporty dla transakcji epruf, wchodząc w szczegóły raportu można zweryfikować każdą transakcję z danego dnia.

| 1               | Lista ra | aportów dzienny  | ch epruf - szo  | zegóły       | _          | -    |                             |         |                    |      |       |   |
|-----------------|----------|------------------|-----------------|--------------|------------|------|-----------------------------|---------|--------------------|------|-------|---|
| Nagłówki parago | nu       |                  | _               |              | _          |      | Pozycje paragonu            |         |                    |      |       |   |
| Typ dokumentu   | Stacja   | Dofinansowanie W | artość paragonu | Data         | Nr Oper    | -    | Opis                        | Gotówka | Dofinansowa<br>nie | Cena | tios  | c |
| Paragon         |          | 0.00             | 16.95           | 2018-11-02   | 0004968495 |      | KALLOS KJMN Maska Multiv    | 11.99   | 0.00               |      | 11.99 |   |
| Paragon         |          | 0.00             | 0.95            | 2018-11-02   | 0004968497 | 1    | VELVET Czysta Biel Najdłuż  | 6.99    | 0.00               |      | 6.99  | 1 |
| Paragon         |          | 0.00             | 6.41            | 9 2018-11-02 | 0004968500 |      | VELVET Papier toaletowy a   | 5.99    | 0.00               |      | 5.99  |   |
| Paragon         |          | 0.00             | 40.64           | 4 2018-11-02 | 0004968502 | - 10 | YOPE Plyn do mycia podlóg   | 11.24   | 0.00               |      | 11.24 |   |
| Paragon         |          | 0.00             | 4,95            | 9 2018-11-02 | 0004968504 |      | KALLOS KJMN Szampon Mul     | 10.99   | 0.00               |      | 10.99 | , |
| Paragon         |          | 0.00             | 27.9            | 8 2018-11-02 | 0004968507 |      | YOPE Phys do mycia naczy    | 11.99   | 0.00               |      | 11.99 |   |
| Paragon         |          | 0.00             | 7.45            | 9 2018-11-02 | 0004968509 |      | YOPE Uniwersalny plyn do    | 9.74    | 0.00               |      | 9.74  | 1 |
| Paragon         |          | 0.00             | 173.92          | 7 2018-11-02 | 0004968511 |      | YOPE Plyn do mycia szyb i l | 7.49    | 0.00               |      | 7.49  | 1 |
| Paragon         |          | 0.00             | 90.40           | 0 2018-11-02 | 0004968514 |      | DOMESTOS Lime Zero kami     | 7.99    | 0.00               |      | 7.99  | 1 |
| Paragon         |          | 0.00             | 8.91            | 2018-11-02   | 0004968516 |      | NIVEA Bath Care żel pod pr  | 5.99    | 0.00               |      | 5.99  | i |

Rysunek 17 Lista raportów epruf

Raporty epruf pobierane są automatycznie, apteka nie ma konieczności pobierania raportów ręcznie. W przypadku braku raportu lub niezgodności raportu z transakcjami epruf w aptece, system AMAX automatycznie wyśle zgłoszenie do INEO informujące o tym fakcie.

### KOREKTA TRANSAKCJI EPRUF

Korekta transakcji kartą epruf dokonywana jest w taki sam sposób jak każda korekta wykonywana w programie aptecznym Amax. W opcji operacji wybieramy opcję Zwrot  $\rightarrow$ Znajdź paragon.

| Sprawdzarka      | 🗣 Faktura  | Kalkulator | * Kończ pracę | Operacje |
|------------------|------------|------------|---------------|----------|
| BAZYL            | Retaksacja | Szuflada   | II Zablokuj   |          |
| Sprzedaż<br>zaks | 🖶 Zwrot    | Zwrot LR   | ➡ Dalej       | <b>E</b> |

Pojawi się lista operacji zaksięgowanych. Wybieramy operację, do której należy wykonać zwrot i zatwierdzamy opcją F10 Wybór.

| Lista operacji zaksięgowanych |         |                 |            |                 |  |  |  |  |
|-------------------------------|---------|-----------------|------------|-----------------|--|--|--|--|
| Nr operacji                   | Typ dok | Kwota epruf     | Karta      | Opłata pacjenta |  |  |  |  |
| _                             | -       |                 | _          |                 |  |  |  |  |
| 0005419785                    | PAR     | 0.00            | 0.00       | 9.58            |  |  |  |  |
| 0005419779                    | PAR     | 6.49            | 0.00       | 6.49            |  |  |  |  |
| 0005419777                    | PAR     | 3.25            | 3.24       | 6.49            |  |  |  |  |
| 0005419771                    | PAR     | 3.25            | 3.24       | 6.49            |  |  |  |  |
| 0005419769                    | PAR     | 3.81            | 10.29      | 14.1            |  |  |  |  |
| 0005419733                    | PAR     | 5.00            | 10.36      | 15.36           |  |  |  |  |
|                               |         |                 |            |                 |  |  |  |  |
| F7 VAT                        | F9      | Pobierz paragon | O VERS FIL | Zwrot ze sklepu |  |  |  |  |

Rysunek 20 Lista operacji zaksięgowanych

Pojawi się okno sprzedaży z kwotą i ilością zwracaną.

Wyświetlana kwota (1) jest pomniejszona o płatność epruf, czyli widzimy tylko kwotę zwracana w formie gotówki lub na karcie podarunkowej. W szczególnym przypadku może wyświetlać się do zwrotu Ozł, jeśli dany produkt był w 100% opłacony kartą epruf.

W puste pole po prawej stronie wpisujemy ilość zwracanego wskazanego wcześniej produktu lub wybieramy Zwróć całość (2).

Na koniec zatwierdzamy zwrot przechodząc na opcję Księguj (3).

Rysunek 18 Znalezienie paragonu

| ZWROT:                       | _                  | 1.8      | 89                    | POZOSTA                 | AŁO:                  | 0.00               | 01/02/20<br>Kurs EUR | 021 14:06::<br>1: 4.00 | SUPE        | R-PHAI | RM 💈   |
|------------------------------|--------------------|----------|-----------------------|-------------------------|-----------------------|--------------------|----------------------|------------------------|-------------|--------|--------|
| POZYCJI 1 I<br>RECEPT U T    | KLIENT<br>JORUMENT |          | ANTYBIOTYK<br>REGEMIA | 5/01/2021<br>92/01/2021 | ZALOGOWA<br>STANOWISK | NY dmozejko<br>0 4 | 👰 Ir<br>Forma zv     | nfo<br>vrotu: Gol      | tówka       |        |        |
| Paragon Nr00                 | 000952484 D        | n.01/02/ | /2021                 |                         |                       |                    | 1                    |                        |             |        |        |
| Apap 6 tabl. (t              | olister)           | 100%     | 1.00                  | 1.89                    | -1.00                 | -1.89              |                      |                        |             |        |        |
|                              |                    |          |                       |                         |                       |                    |                      |                        | C           |        |        |
|                              | Eľ                 |          |                       |                         | V                     | EF                 | 7                    | 8                      | 9           |        | •      |
| Znajdź<br>paragon            | EN                 | N        |                       | •                       | Powrót                | Operacje<br>Zwrot  | 7                    | 8                      | 9           | s<br>W | K<br>+ |
| Znajdź<br>paragon<br>Gotówka | Karta<br>podar     | unk.     | Talon                 | Pr:                     | Powrót                | Operacje<br>Zwrot  | 7 4 1                | 8<br>5<br>2            | 9<br>6<br>3 | )<br>W | K<br>+ |

Rysunek 21 Zwrot z kartą epruf

-

Pojawi się komunikat z informacją, że kwota dofinansowania zakupu zostanie zwrócona na konto karty epruf. Jeśli chcemy potwierdzić zwrot, wybieramy **TAK**.

| Uwaga!<br>Sprzedaż była dofinansowana przez epruf.<br>System wykona zwrot środków na konto epruf. |
|---------------------------------------------------------------------------------------------------|
| Czy chcesz zaksięgować zwrot?                                                                     |
| Tak Nie                                                                                           |

Rysunek 22 Komunikat przy zwrocie z kartą epruf

System poprosi nas o wskazanie powodu zwrotu.

| Powód zwrotu            |
|-------------------------|
| Opis                    |
| błąd systemu            |
| częściowa realizacja    |
| bląd kuponu LS          |
| rezygnacja              |
| wymiana na inny produkt |
| reklamacja              |
| biała perła             |

Rysunek 23 Powód zwrotu

Na koniec wydrukuje się formularz ze szczegółami zwrotu. Widzimy na nim ilość, kwotę zwróconą (1) oraz kwotę zwrotu pomniejszoną o kwotę epruf (2).

| SHKZELAVICA :<br>"Test" Pharmacy<br>Sklep Targówek |            |    |       |             | NAB          | YWCA:            |                                          |              |                                |                       |
|----------------------------------------------------|------------|----|-------|-------------|--------------|------------------|------------------------------------------|--------------|--------------------------------|-----------------------|
| Warszawa                                           |            |    |       |             |              |                  |                                          |              |                                |                       |
| ul. Malborska 51-53                                |            |    |       |             |              |                  |                                          |              |                                |                       |
| 5252175977                                         |            |    |       |             |              |                  |                                          |              |                                |                       |
| Powód zwrotu: bo tak                               |            |    |       |             | Odbia        | rca: j.w.        |                                          |              |                                |                       |
| Zwrat z operacji: #0000952484                      |            |    |       |             | Termi        | n platności: 0   | 1/02/2021                                | OTÓWK        | A                              |                       |
| LP Towar / Ustuga                                  | Kod CN     | JM | llość | Cena brutto | Wartość      | Pod<br>Stawka[%] | latek<br>Kwota(zi)                       | Platn.       | Platnos                        | c gotówkowa (         |
| 1 Apap                                             | 21.20.13.0 |    | -1.00 | 3.79        | -3.79        | 8                | -0.28                                    | 100%         |                                | -3.                   |
|                                                    |            |    |       |             | _            |                  |                                          |              |                                | 3                     |
|                                                    |            |    |       |             | _            | Rozlic           | zenie p                                  | xtatka       |                                | 3                     |
|                                                    |            |    |       |             | STAWA        | Rozlic           | Zenie po<br>NETRO                        | xtatka.<br>v | I VAT                          | вчлто                 |
|                                                    |            |    |       |             | STAWKA<br>8' | Rozlic.          | Zenie po<br>NETO<br>-3.51                | xdatkı.<br>v | <b>I VAT</b><br>∿T<br>-0.28    | -3.<br>вчлто<br>-3.79 |
|                                                    |            |    |       |             | STAVIKA<br>8 | Rozlic<br>%      | <b>zenie p</b><br>NETO<br>-3.51<br>-3.51 | xtatkı.<br>V | • <b>VAT</b><br>•0.28<br>•0.28 | -3.79<br>-3.79        |

Rysunek 24 Formularz zwrotu

#### TRANSAKCJE POTWIERDZONE

Gdy chcemy zweryfikować czy transakcja została prawidłowo zrealizowana z kartą epruf i zatwierdzona przechodzimy do **Sprzedaż -> Sprzedaż zaksięgowana** 

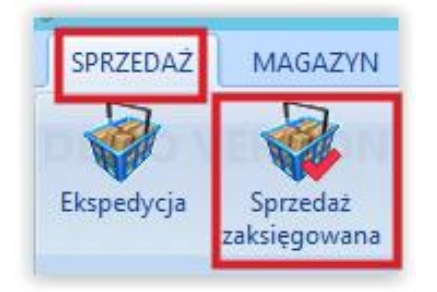

Rysunek 25 Sprzedaż zaksięgowana

W oknie sprzedaży zaksięgowanej znajduje się kolumna Kwota epruf, która oznacza, że transakcja jest dofinansowywana z karty epruf.

| Γ | Lista dokumentów |             |     |                     |                 |                     |         |               |        |
|---|------------------|-------------|-----|---------------------|-----------------|---------------------|---------|---------------|--------|
|   | Kontrahent/Opis  | Nr operacji | Тур | Data<br>wystawienia | Nr<br>dokumentu | Sposób<br>płatności | Zafisk. | Kwota epruf ( | otówka |
| > |                  | 0005419692  | PAR | 2021-01-22          | 2419209/        | KARTA               | N       | 8.25          | 0.00   |
|   |                  | 0005419682  | PAR | 2021-01-21          | 2419208/        | KARTA               | N       | 8.25          | 0.00   |
|   |                  | 0005419656  | PAR | 2021-01-13          | 2419207/        | GOTÓWKA             | N       | 6.49          | 0.00   |
|   |                  | 0005419654  | PAR | 2021-01-13          | 2419206/        | KARTA               | N       | 12.49         | 0.00   |

Rysunek 26 Lista transakcji z kartą epruf

### **KOMUNIKATY EPRUF**

| Numer PESEL zapisany na karcie epruf jest różny od<br>numeru PESEL znajdującego się na recepcie.<br>Dofinansowanie nie zostało naliczone. |
|----------------------------------------------------------------------------------------------------|
| ОК                                                                                                    |

Rysunek 27 Inny PESEL na karcie epruf niż na recepcie

Komunikat ten pojawia się w trakcie sprzedaży i informuje iż nr Pesel podany na karcie epruf jest inny niż na recepcie.

| Karta epruf o | o numerze 0000320010000067 nie jes |
|---------------|------------------------------------|
|               | aktywna.                           |
|               | OK                                 |
|               | UK                                 |

| Zaczytana karta nie jest zarejestrowana. |
|------------------------------------------|
|                                          |
| OK                                       |
| <b>A</b>                                 |

Rysunek 29 Karta niezarejestrowana w osoz

Karta epruf nie jest aktywna. Pacjent powinien w celu weryfikacji skontaktować się z ubezpieczycielem.

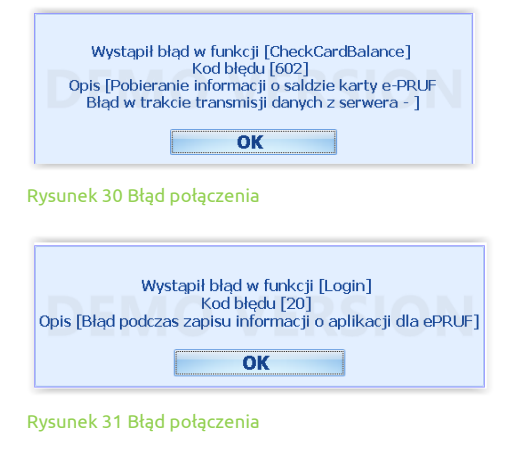

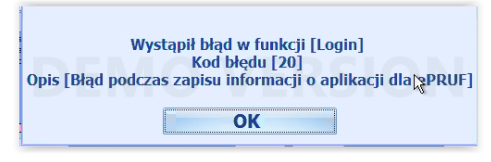

Rysunek 32 Błąd połączenia

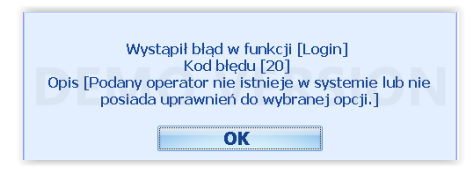

Rysunek 33 Błąd połączenia

System AMAX nie może połączyć się z OSOZ. Należy chwilę zaczekać i spróbować wczytać kartę epruf jeszcze raz. W razie dalszych problemów, apteka zgłasza problem na helpdesk INEO jeśli to nie jest problem po naszej stronie.

Zespół Pomocy epruf:

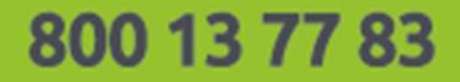

Bezpłatna infolinia dla aptek czynna w dni robocze od 8:00 do 16:00

pomoc@epruf.pl

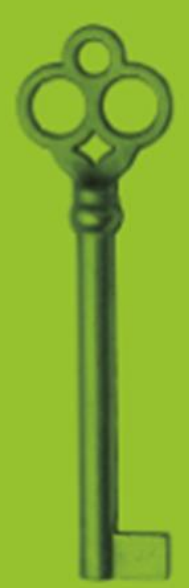

epruf.pl